1. เลือก 'การตั้งค่า' บนมือถือจากนั้นเลือก 'เมล'

\* ถ้าในเครื่องไม่มี 'เมล' สามารถดาวน์โหลดที่ App Store

| 16:58 |             | all 4G 🔳 |
|-------|-------------|----------|
|       | การตั้งค่า  |          |
| 1     | รหัสผ่าน    | >        |
|       | เมล         | >        |
| ٢     | รายชื่อ     | >        |
|       | ปฏิทิน      | >        |
|       | โน้ด        | >        |
| :     | เดือนความจำ | >        |
| •     | เสียงบันทึก | >        |
|       | โทรศัพท์    | >        |
|       | ข้อความ     | >        |
|       | FaceTime    | >        |
| 0     | Safari      | >        |
|       | หุ้น        | >        |
|       | สภาพอากาศ   | >        |
|       | แปลภาษา     | >        |
| 0     | แผนที่      | >        |
|       | เข็มทิศ     | >        |

เลือก 'บัญชี'

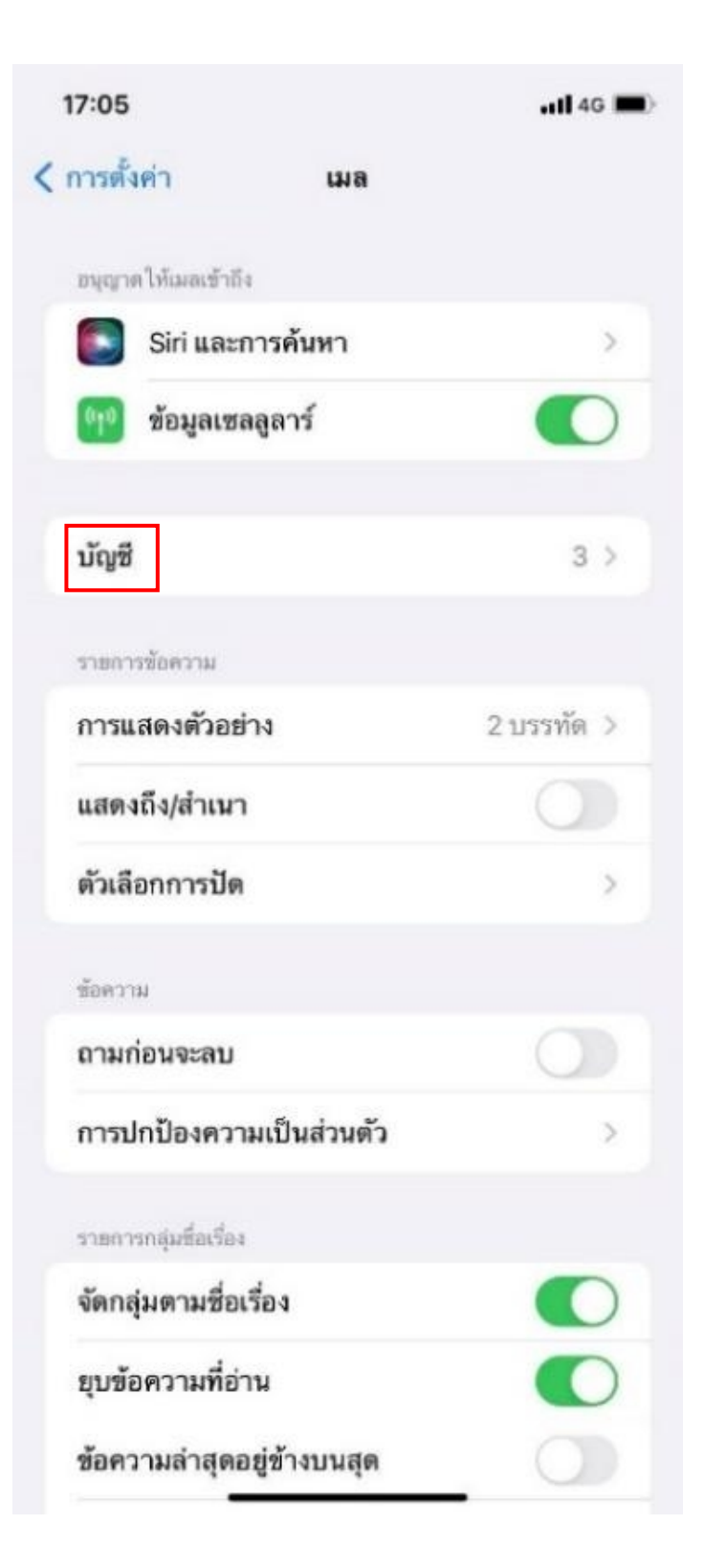

เลือก 'เพิ่มบัญชี'

| 17:09                                | <b>1</b> 40                          |   |
|--------------------------------------|--------------------------------------|---|
| เมล                                  | บัญชี                                |   |
| บัญชี                                |                                      |   |
| <b>iCloud</b><br>iCloud Drive รายที่ | อ ปฏิทิน Safari เดือนความจำ และอีก 5 | > |
| <b>?</b><br>เมล รายชื่อ ปฏิทิน เ     | ดือนความจำ                           | > |
| ปฏิทินที่สมัครรับ<br>″Click OK To    | <b>U</b><br>Continue                 | > |
| เพิ่มบัญชี                           |                                      | > |
|                                      |                                      |   |
|                                      |                                      |   |
|                                      |                                      |   |
|                                      |                                      |   |
|                                      |                                      |   |
|                                      |                                      |   |
|                                      |                                      |   |
|                                      |                                      |   |
|                                      |                                      |   |

5. เลือก **'อื่น ๆ'** 

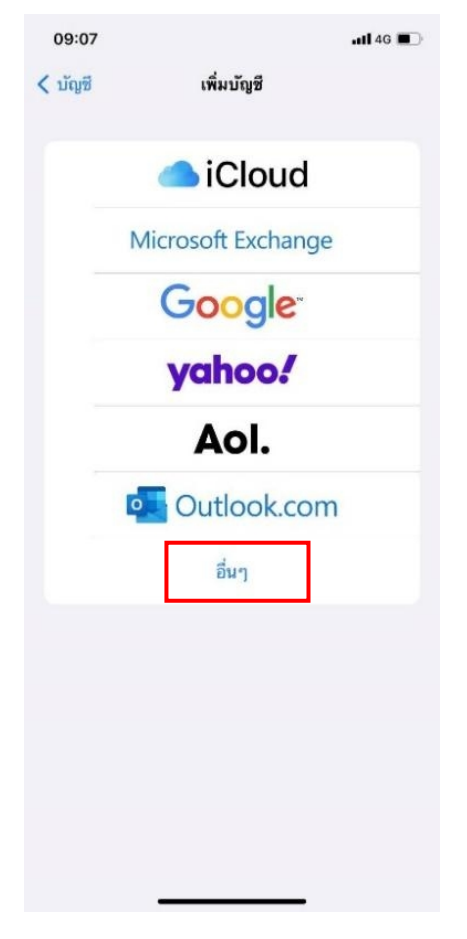

เลือก 'เพิ่มบัญชีเมล'

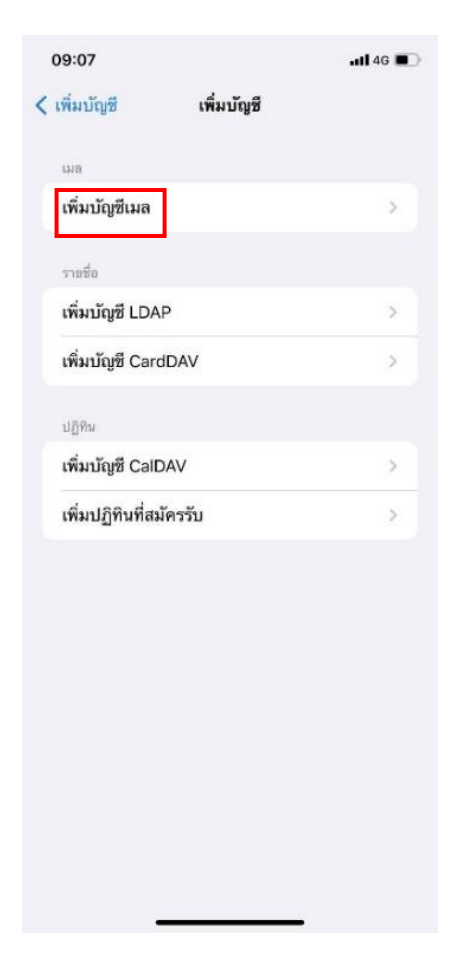

วิธีการเพิ่ม Account email สำหรับโทรศัพท์มือถือ ios

7. บัญชีใหม่

ชื่อ : กรอกชื่อผู้ใช้งาน

อีเมล : กรอกอีเมลผู้ใช้งาน

รหัสผ่าน : กรอกรหัสผ่านอีเมล

จากนั้นเลือก **'ถัดไป'** 

| 09:    | 30   |       |        |        |         |     | <b>1]</b> 4 | G 🔲       |
|--------|------|-------|--------|--------|---------|-----|-------------|-----------|
| ຍກເລີ  | n    |       | บ้     | ัญชีให | ม่      |     |             | ถัดไป     |
| ชื่อ   |      | dem   | o@tic  | dtorm  | ail.in. | th  |             |           |
| อีเมล  |      | dem   | io@tic | dtorm  | ail.in. | th  |             |           |
| รทัสเ  | ่าน  |       |        |        |         |     |             |           |
| ค่ำอธิ | เบาย | tidto | ormail | .in.th |         |     |             |           |
|        |      |       |        |        |         |     |             |           |
|        |      |       |        |        |         |     |             |           |
|        |      |       |        |        |         |     |             |           |
|        |      |       |        |        |         |     |             |           |
|        | the  |       | 3      | thank  |         |     | tha         | t         |
| q      | we   | e r   | • 1    | t J    | / L     | J i | i o         | р         |
| а      | S    | d     | f      | g      | h       | j   | k           | 1         |
| ŵ      | z    | x     | с      | v      | b       | n   | m           | $\otimes$ |
| 123    |      |       | 8      | space  |         |     | re          | turn      |
|        | )    |       |        |        |         |     |             | Ŷ         |

## 8. การตั้งค่า IMAP และ POP

ชื่อ : กรอกชื่อผู้ใช้งาน อีเมล : กรอกอีเมลผู้ใช้งาน เซิร์ฟเวอร์เมลเข้า กรอกข้อมูลเครื่องโฮสต์เป็น : mail.thnic.co.th ชื่อผู้ใช้ : กรอกชื่อผู้ใช้งาน รหัสผ่าน : กรอกรหัสผ่านอีเมล เซิร์ฟเวอร์เมลออก กรอกข้อมูลเครื่องโฮสต์เป็น : mail.thnic.co.th ชื่อผู้ใช้ : กรอกชื่อผู้ใช้งาน รหัสผ่าน : กรอกรหัสผ่านอีเมล จากนั้นเลือก **'ถัดไป'** และ **'บันทึก'** 

| ยกเลิก            | บัญชีใหม่             | ถัดไป |  |  |
|-------------------|-----------------------|-------|--|--|
| IN                | МАР                   | POP   |  |  |
| ชื่อ              | demo@tidtormail.in.th |       |  |  |
| อีเมล             | demo@tidtormail.in.th |       |  |  |
| คำอธิบาย          | tidtormail.in.th      |       |  |  |
| เซิร์ฟเวอร์เมลเช่ | h                     |       |  |  |
| ชื่อเครื่องโฮ     | สด์ mail.thnic.co.th  |       |  |  |
| ชื่อผู้ใช้        | demo@tidtormail.in.th |       |  |  |
| รหัสผ่าน          |                       |       |  |  |
| เซิร์ฟเวอร์เมลอ   | ก                     |       |  |  |
| ชื่อเครื่อง โฮ    | สต์ mail.thnic.co.th  |       |  |  |
| ชื่อผู้ใช้        | demo@tidtormail.in.th |       |  |  |
| รหัสผ่าน          |                       |       |  |  |